## 「臺北市績優運動選手訓練補助金」申請說明

- 一、「臺北市績優運動選手訓練補助金」全程採線上申請,申請流程如下:
- (一) 登入「臺北市政府體育局體育獎補助金申請」網站(網址:

http://grant.tms.gov.tw/)。

- (二) 點選左欄二「績優運動選手訓練補助金申請」。
- (三) 登入網站,若無帳號密碼,請自行申請帳號密碼。
- (四)點選左欄「選手基本資料」,點選「新增選手」,輸入選手基本資料。
- (五) 點選左欄「訓練補助金申請」, 點選「新增資料」, 新增本次賽事資料。
- (六)點選「申請表單上傳」,上傳選手存簿影本、成績證明、培訓計畫書及選 手切結書(申請第2年補助另需上傳成果報告書)。
- (七)確認資料無誤,點選「確認後並送出資料」,便完成申請。
- 二、有帳號登錄疑問,請洽本案協力廠商環友科技公司,電話:(02)8792-2885 分機 821。
- 三、案件受理情形,可至系統申請單狀態查詢。